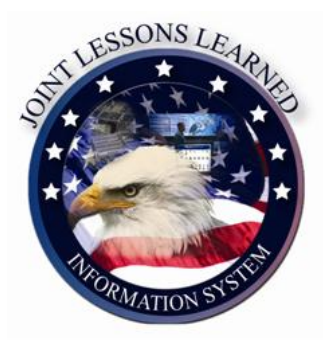

1

3

# JLLIS Home Page Redesign

| CC • Suborganization Navigation •                                                              |               | <u>م</u> بعدد                                                                                                    | Send Feedback                                |
|------------------------------------------------------------------------------------------------|---------------|----------------------------------------------------------------------------------------------------|----------------------------------------------|
| ATURED ITEMS<br>July Testing of Topic / Issue field length – accommodates 24 July Testing of T | Topic / Issue | KEYWORD FILTER LATEST NEWS The Keyword Filter feature provides the ability to filter JLLIS data across Observations, Issues, Staging Test - JSOC Tier                           | 07/24                                        |
| d length - accommodates - Observation                                                          | (JSCC)        | Docurtente, CoPit. Port Visits, Bindens, AARs, and associated files. by Denning, David Mr. This is a test of the latest news module. Details                                    |                                              |
| It COP 1234 - COP                                                                              | (JSCC)        | Testing news feature                                                                                                    | 07/21                                        |
| his is a description. Test 1234 Test Test                                                      |               | OBSERVATIONS Tet of Pages. Chris Life in the rever feature under JS J7 Details.                                                                                                 |                                              |
| Cyber Related LLs - Binder                                                                     | (JSCC)        | Quickly submit a short observation, submit a detailed observation, view your observations or view your ULUS v3.0 User Acceptance Testing                                        | 07/1                                         |
| at Email Issue - Issue<br>adf - Update                                                         | (JSCC)        | organization's active observations. By Andrews. Christiapher Mr.<br>Weitrows to 3118 statisticities for 3118 v10 Date Are                                                       | entance Testion Disease usit the Information |
| more                                                                                           |               | Add Cleanvation + Vew Cleanvations + Center for the v3.0 LAT testing instructions.                                                                                              | eparte resay, reserving an and more          |
|                                                                                                |               | Detais.                                                                                                    |                                              |
| GANIZATION ADMINISTRATOR                                                                       |               | DOCUMENT/FILE LIBRARY                                                                                                    |                                              |
| effrey Willard                                                                                 |               | The document library provides users the ability to upload documents, reports, graphics, and video in a AODTHONAL PEATORES single folder. Subtrait Results for Information (REI) |                                              |
| 1: 225-3484                                                                                    |               | AddUpicad File + Vew Document Library + Information Portal                                                                                                    |                                              |
| UL: jeffrey.r;willard.ctr@maii.mil<br>mate Administrator                                       |               | Links Navy Port Visits                                                                                                    |                                              |
|                                                                                                |               | BINDERS                                                                                                    |                                              |
|                                                                                                |               | The binder function allows you to create a collection of information around a central theme or topic. Its is                                                                    |                                              |
|                                                                                                |               | essensary an electronic timp system for grouped information. Landers can contain Udservations, issues,<br>Documents and other Binders.                                          |                                              |
|                                                                                                |               | Add Binder 🛶 🛛 Wese Binders 🛶                                                                                                    |                                              |
|                                                                                                |               |                                                                                                    |                                              |
|                                                                                                |               |                                                                                                    |                                              |

- **Main Menu** is located on the top black navigation bar, and available options are based on your JLLIS role. Initially all approved users are considered authorized.
- 2 Quick Navigation Bar is located at the top of the page, directly under the Organization banner, and will indicate which organization or sub-organization you are currently browsing. The default display will be the organization set in your User Profile (Primary Organization). These drop downs allow the user to navigation to other JLLIS stakeholder pages.

User's Name displays links to Edit My Profile, Logout, Contact Us, and Send Feedback.

- Edit My Profile link will redirect the user their profile page
- *Logout* will redirect the user to the JLLIS Home Page
- Contact Us will open MS Outlook email addressed to the JS J7 Coordinator mailbox. Your suggestions, comments and questions are encouraged
- Send Feedback will redirect the user to a JLLIS Send Feedback form. The Name field will display the users name and when submitted, the system will send an email notification with the feedback content from the user. This is an excellent way to send comments and questions to your organization administrator

### **Quick Organization Navigation**

The Organization Navigation drop down menus allows users to navigate to other Command, Agency, Department or Service JLLIS pages. These values will default to the organization set in the user's profile page.

| Home My Stuff - Issue Resolution Communities of Practice Ot | her Capabilities 👻 Reports 👻 Administrator 👻 | Ms Jane Ward 👻 |
|-------------------------------------------------------------|----------------------------------------------|----------------|
|                                                             | TION SYSTEM (JLLIS)                          |                |
| JSCC - JS - 1                                               | <u> </u>                                     |                |

Selecting a primary organization will refresh the sub-organization menu list. When selected, the system will redirect the user to the selected organization's homepage. Most users will log in directly to their assigned organization, but navigating to any organization allows user to view the reports, newsletters and other information posted by the selected organization. Keep in mind that when you leave your assigned organization, your role will convert to basic user.

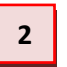

The organization breadcrumb will depict the organization you are currently in, as shown.

## **FEATURED ITEMS**

Displays featured Joint CoPs, Issues, Observations, Binders, or Document Libraries. Featured Items are tagged by the Organizational Administrator and can be hot observations, insights or recommendations requiring the widest and immediate dissemination or reports or collection results from an ongoing event or operation. The default display shows five (5) items, but the *more* link at bottom of the section expands to show remaining featured items.

| Home My Stuff - Issue Resolution Commu                                                                                                    | nities of Practice Other Cap                                   | abilities - Reports -                                                                      | Administrator -                                                                             |                            |                                                                                                    | Ms Jane Ward – |
|----------------------------------------------------------------------------------------------------|----------------------------------------------------------------|--------------------------------------------------------------------------------------------|---------------------------------------------------------------------------------------------|----------------------------|----------------------------------------------------------------------------------------------------|----------------|
| JOINT LESSONS LEARN                                                                                                    | IED INFORMATIO                                                 | N SYSTEM (JLL                                                                              | IS)                                                                                         |                            |                                                                                                    |                |
| FEATURED ITEMS                                                                                                    | <b>P</b>                                                       | KEYWORD FILTER                                                                             |                                                                                             |                            | LATEST NEWS                                                                                           |                |
| 24 July Testing of Topic / Issue field length – accommodal<br>Topic / Issue field length - accommodales - Observation<br>Peacekeeping Operations-Americas 2012 (PKO-A 2012) - | tes. 24 July Testing of<br>(JSCC)<br>JAAR - CDR<br>(SO//THCOM) | The Keyword Filter feature p<br>Issues, Documents, CoPs, P                                 | rovides the ability to filter JLLIS data acros<br>ort Visits, Binders, AARs, and associated | ss Observations,<br>files. | Staging Test - JSCC Tier<br>by Demming, David Mr<br>This is a test of the latest news module. Details | 07/24/12       |
| Test COP 1234 - COP<br>This is a description. Test 1234 Test Test<br>All Cyber Related LLS - Binder                                                                           | (JS J-7)(COOM COM)                                             | OBSERVATIONS                                                                               |                                                                                             |                            | by Ward, Jane Ms<br>JLLIS v3.0 is scheduled for release on 9 August. Details                          | 000012         |
| Test Email Issue - Issue<br>asdf- Update                                                                                                    | (JSCC)                                                         | Quickly submit a short obser<br>observations or view your org                              | vation, submit a detailed observation, view<br>ganization's active observations.            | / your                     | ADDITIONAL FEATURES                                                                                   |                |
| more                                                                                                    |                                                                | Add Observation 🛩 View Observation                                                         | ervations                                                                                   |                            | Submit Request for Information (RFI)<br>Information Portal<br>Links                                   |                |
| ORGANIZATION ADMINISTRATOR                                                                                                    |                                                                | DOCUMENT/FILE LIBI                                                                         | RARY                                                                                        |                            | Navy Port Visits<br>DIA Governance                                                                    |                |
| Ms Diane Lent-Tucker<br>COM: 703-614-8167<br>DSN: 224-8167<br>EMALL: diane.lent-tucker@js.pentagon.mill<br>Alterate Administrator                                             |                                                                | The document library provide<br>and video in a single folder.<br>Add/Upload File  View Doc | es users the ability to upload documents, n                                                 | eports, graphics,          | Follow JLLIS On                                                                                       |                |

Organization Administrators have permissions to add *Featured Items* to the Organization Home Page. To do this the Administrator can select the edit pencil icon in the top right hand corner of the *Featured Item* 

section or select the *Featured Items* menu option under the Administrator Menu Option. NOTE: *Featured Items* added by a parent organization will also display on all subordinate organizations home pages.

| cco 👻     | Suborganizatio | on Navigation 💌 🏠 / CCO                                           |                                                                                                    |                       |             |
|-----------|----------------|-------------------------------------------------------------------|----------------------------------------------------------------------------------------------------|-----------------------|-------------|
| Observati | on 👩 Binder    | r 🕐 COP 🕐 Issue 🕐 CDR                                             |                                                                                                    |                       |             |
| Action    | Туре           | Title                                                             | Description                                                                                                    | Posted By             | Posted Date |
| ⊜ ↓       | CDR            | PRISM Volume 3, Issue 3                                           | PRISM Volume 3, Issue 3                                                                                                    | Harper, Rebecca       | Jun 8 2012  |
| ⊜ ∔ ↑     | CDR            | 7th International Lessons Learnded Conference - Conference Report | ILLC - Conference Report                                                                                                    | Harper, Rebecca       | May 17 2012 |
| ⊜ ∔ ↑     | Binder         | SIGAR                                                             | Description Not Available                                                                                                    | Harper, Rebecca<br>Ms | Apr 4 2011  |
| ᇢ ↑       | Observation    | Lessons Learned Workshops: USDA Advisors in Afghanistan and Iraq  | Since September 2009, CCO has facilitated the U.S.<br>Department of Agriculture's (USDA) annual lessons learned<br>(LL) workshops to capture the experiences of agricultural<br>advisors serving on civil?military (civ?mil) teams in<br>Afghanistan and Iraq. In addition, CCO helped facilitate<br>USDA's in?theater 'Agricultural Shura' in November 2010<br>and 2011. In each case, CCO coordinated with USDA to<br>produce reports containing observatings and wild the savell | Harper, Rebecca<br>Ms | Mar 2 2012  |

Items may be moved up and down in order of preference by clicking on up and down arrows. To remove an item, select the corresponding red delete icon.

Observations, Binders, CoPs, Issues and CDRs may be featured on the Home Page. Click on Green Plus sign to add as appropriate.

| cco 👻       | Suborganizatio | on Navigation 💌         | 🏠 / cco |                         |                 |             |
|-------------|----------------|-------------------------|---------|-------------------------|-----------------|-------------|
| Observation | on 💿 Binder    | r 📀 COP 📀 Issue 🜍 CDR   |         |                         |                 |             |
| Action      | Туре           | Title                   |         | Description             | Posted By       | Posted Date |
| ⊜ ↓         | CDR            | PRISM Volume 3, Issue 3 |         | PRISM Volume 3, Issue 3 | Harper, Rebecca | Jun 8 2012  |

**Observations:** The system displays the search observation page. Select the corresponding checkbox for the observation(s) to feature and click the *Make a Featured Item* button. The Observations must be in an active, validated, or closed status in order to feature on the home page. The system will display a confirmation when the action is complete and there are no errors.

| Search Observations Reset Search Form                                                     |         |     |      |            |         |                              |                                       |   |                        |                |              |              |                   |
|-------------------------------------------------------------------------------------------|---------|-----|------|------------|---------|------------------------------|---------------------------------------|---|------------------------|----------------|--------------|--------------|-------------------|
| 📾 Link To An Issue 🛛 🖥 Add To A Binder 🛛 🖥 Make a Featured Item 💫 Export To .PDF 🖉 Export |         |     |      |            |         |                              |                                       |   | o .PDF 📓 Export To Exc | el             |              |              |                   |
| 14 0                                                                                      | Page    | 0   | 1 0  | 50 💌       |         |                              |                                       |   |                        |                |              |              | View 1 - 13 of 13 |
|                                                                                           | Actions |     | ID 🗘 | Status 🕀   | Views 🕀 |                              | Торіс                                 | ÷ |                        | Organization © | Event Name 🕀 | Event Date 🕀 | Update 😌          |
|                                                                                           | 6 0     | 1   | 4101 | Pending    | 9       | (U) SAMPLE OBSERVATION       | ) SAMPLE OBSERVATION FOR TRAINING     |   |                        | ссо            |              |              | 25 May 2012       |
|                                                                                           | 2 📾     |     |      |            |         |                              |                                       |   |                        |                |              |              |                   |
|                                                                                           | 00      | 1   | 4100 | Restricted | 4       | (U) USER Training 3 - restri | ) USER Training 3 - restricted Lesson |   |                        | CCO            |              | 16 Apr 2012  | 16 Apr 2012       |
| _                                                                                         | 7 650   | - I |      |            |         |                              |                                       |   |                        |                |              |              |                   |

**Binders:** The system displays the search Binders page. Select the corresponding checkbox for the binder(s) to feature and click the *Make a Featured Item* button. The Binders must be either Viewable or Collaborative in order to feature on the home page. The system will display a confirmation when the action is complete and there are no errors.

|             |      |     |   |      |     | _           |          |              |                   |                                    |                |
|-------------|------|-----|---|------|-----|-------------|----------|--------------|-------------------|------------------------------------|----------------|
|             |      |     |   |      |     | A           | dd to Fe | atured Items | 🚥 Link To An I    | ssue                               |                |
|             |      |     |   |      | -   |             |          |              |                   |                                    |                |
|             |      |     |   |      | Γ   |             | Privat   | e   Viewable | Collaborati       | ve                                 |                |
|             |      |     |   | /    |     |             |          |              |                   |                                    |                |
|             |      |     | / |      |     |             |          | Vi           | ewable            |                                    |                |
| SELECT      | 10 é | /   |   | астю | N   | 5           | TATUS    | VIEWED &     |                   | mie -                              | ORGANIZATION   |
| E           | 10   | 0   | 0 | E    | 5   | 0 AC        | ive      | 0            | Assessment of lar | guage and culture capabilities ALL | 35             |
|             | 710  | 0   | 0 | E :  | z   | 0 Ac        | ive      | <u>_</u> 3   | DOGS              |                                    | JS             |
|             | 791  | 0   | • |      | 3   | 0 10        | lve      | 0            | DOGS              |                                    | 15             |
|             | 771  | 0   | • | 13   | Z   | <b>O</b> Ac | Ive      | 0            | IW and COIN Dat   | eż.                                | 35             |
| E           | 525  | 0   | 0 | 0.3  | 3   | () Ac       | Dve      | 0            | Murthel Attack Le | ssors Learned                      | 15             |
| Π.          | 749  | ø   | 0 | E    | 3   | 0 Ac        | lve      |              | TV Shows          |                                    | as             |
| Return To 1 | Top  |     |   |      |     |             |          |              |                   |                                    |                |
|             |      |     |   |      |     |             |          |              |                   |                                    |                |
|             |      |     |   |      |     |             |          | Colla        | aborative         |                                    |                |
| SELECT      | ID   | ۰   |   |      | ACT | ON          |          | STATUS .     | VIEWED .          | TILE .                             | ORGANIZATION @ |
| Г           |      | 532 | 0 | 0    | 15  | 3           | 0        | Pending      | 0                 | 2009 Hunicarie Season              | 15             |
|             | 1    | 602 | 0 | •    | 15  | 3           | 0        | Active       | 0                 | 1611145                            | 35             |

**CoPs:** To feature a CoP, the administrator will select the Communities of Practice menu item. The system displays the CoP Summary page. Select the CoP to feature in edit mode (click on the CoP title). Select the *CoP Type* link on the right and then select *Feature on Home Page*. The user must be assigned as a CoP Manager in order to feature the item.

| Home My Stuff - Issue Resolutio                                          | on Communities of Practice Other Capabilities - Reports - Administrator -                                                                                                    | Ms Jane Ward 👻                                                                                                    |
|--------------------------------------------------------------------------|----------------------------------------------------------------------------------------------------|----------------------------------------------------------------------------------------------------|
|                                                                          | S LEARNED INFORMATION SYSTEM (JLLIS)                                                                                                    | Keyword Filter Advanced                                                                                                    |
| JSCC - JS -                                                              |                                                                                                    | СоР Туре 🗙                                                                                                    |
| Mote: Mouseover an item's<br>Editable Marker (2) for any<br>instructions | Overall Classification:       (U)         Image: Comparison of the state of the state of the st | This CoP Is:<br>Active Closed Deleted<br>Status:<br>Internal Restricted Leine<br>Feature On Homepage<br>Display Restricted COP in Listing |
| Available CoP Sections  Analogers  Primary Contributors                  | ✓ Announcement         ✓ ☺ 06 Aug 2012       (U) Decade of War         ✓ ☺ 06 Aug 2012       (U) NORTHAF, 1 AETF Katrina Portal                                                                                                    | Add Item                                                                                                    |

**Issues:** To feature an Issue, the administrator will select the Issue Resolution menu item. The system displays the Issue Summary page. Select the Issue to feature in edit mode. Select the *Make Featured Item* button at the top of the page.

| Home M     | y Stuff ∽ Issue R                                | esolution | Communities of Practice ( | Other Capabilities | - Reports - A      | dministrator | •            |           |            |                   | Ms Jane W                   | /ard – |
|------------|--------------------------------------------------|-----------|---------------------------|--------------------|--------------------|--------------|--------------|-----------|------------|-------------------|-----------------------------|--------|
|            | JOINT LESSONS LEARNED INFORMATION SYSTEM (JLLIS) |           |                           |                    |                    |              |              |           |            |                   |                             |        |
| JSCC -     | JS 👻                                             |           |                           | 🏠 / J              | SCC / JS           |              |              |           |            |                   |                             |        |
| HOME > ISS | UE RESOLUTION >                                  | UPDATE IS | SUE                       |                    |                    |              |              |           |            |                   |                             |        |
| Issue      | Discussion                                       | Action    | Recommendation            | End State          | Attachments        | Links        | Metadata     | SMEs      | Milestones | Corrective Action | Summary                     |        |
|            |                                                  |           |                           | Comp               | olete My SME Revie | w Cance      | el Make Feat | ured Item | 1          | 🕞 Subs            | ribe to updates to this iss | ue     |
| ISSUE      | <b>ID:</b> 104                                   |           |                           |                    |                    |              |              |           |            | DUE DATE:         |                             |        |
| ISSUE      | CLASSIFICATIO                                    | N: (U)    |                           |                    |                    |              |              |           |            | STATUS: Active    | е ууу                       |        |
| ORGAN      | IZATION: 1SC                                     | с         |                           |                    |                    |              |              |           | ,          | VIEW COUNT: 41    |                             |        |
|            |                                                  |           |                           |                    |                    |              |              |           |            |                   |                             |        |

**CDRs:** To feature a document repository, the administrator will select the *Other Capabilities >Document Repository* menu item or select *View Document Repository* from the Home Page. The system displays the *Search CDRs* page. Select the corresponding checkbox for the CDR(s) to feature and click the *Make a Featured Item* button. The CDRs must be Active, Validated, or Closed in order to feature on the home page. The system will display a confirmation when the action is complete and there are no errors.

| Hor | ne My Stuff                              | Issue  | Resolution     | Communities of Prac | tice Oth                                                              | er Capabilities Reports                          | Administrator            |                                                                            | Ms Jane Ward -     |  |  |
|-----|------------------------------------------|--------|----------------|---------------------|-----------------------------------------------------------------------|--------------------------------------------------|--------------------------|----------------------------------------------------------------------------|--------------------|--|--|
| JSC | c - Js                                   | -      |                |                     |                                                                       | 🟡 / JSCC / JS                                    |                          |                                                                            |                    |  |  |
| ном | HOME > CDR                               |        |                |                     |                                                                       |                                                  |                          |                                                                            |                    |  |  |
|     | CONSOLIDATED DOCUMENT REPOSITORY         |        |                |                     |                                                                       |                                                  |                          |                                                                            |                    |  |  |
|     | Add a CDR Search CDRs Reset Search Form  |        |                |                     |                                                                       |                                                  |                          |                                                                            |                    |  |  |
|     | SEARCH FOR CDRS USING THE CRITERIA BELOW |        |                |                     |                                                                       |                                                  |                          |                                                                            |                    |  |  |
|     |                                          |        |                | ID:                 |                                                                       |                                                  | TITLE / KEYWORDS:        |                                                                            |                    |  |  |
|     |                                          |        |                | CONTACT<br>INFO:    |                                                                       |                                                  | CDR TYPE:                |                                                                            |                    |  |  |
|     |                                          |        |                | COUNTRY:            |                                                                       |                                                  | CATEGORY:                | ×                                                                          |                    |  |  |
|     |                                          |        |                | ORIGINATING<br>Her: | JSCC<br>AFRICC<br>AFAF<br>C4S<br>CJTF-I<br>IKD-AF<br>IKD-CF<br>IKD-KE | MA<br>HOA<br>HOA                                 | STATUS:                  | Active Canceled Closed Deleted Draft Hold Select All   Clear Selected      |                    |  |  |
|     |                                          |        |                |                     | <u>Select All</u><br><u>Select Sul</u>                                | <u>Clear Selected</u><br>bordinate Organizations |                          |                                                                            |                    |  |  |
|     |                                          |        |                |                     |                                                                       | Searc                                            | h CDRs Reset Sear        | ch Form                                                                    |                    |  |  |
|     |                                          |        |                |                     |                                                                       | Add To A Binder                                  | B Make a Featured Ite    | m B Export To Excel                                                        |                    |  |  |
| 1-0 | <- Page 1 0                              | f 19 🔛 | ⊫ı 50 <b>▼</b> |                     |                                                                       |                                                  |                          |                                                                            | View 1 - 50 of 915 |  |  |
|     | Actions                                  | ID 🗘   | Date 🗘         | Status ≑            | Views 🗘                                                               | Category ≑                                       |                          | Title 🕆                                                                    | Organization 🗢     |  |  |
|     |                                          | 2543   | 02 Jul 2012    | Active              | 1                                                                     |                                                  | (U) British PowerPoint I | Presentation: Army 2020. Presentation to the Army Chain of Command         | JCM                |  |  |
|     |                                          | 2542   | 04 Jul 2012    | Active              | 1                                                                     |                                                  | (U) British Brochure: A  | 2020 Transforming the British Army. Modernising to face an unpredictable f | uture. JCW         |  |  |

## **KEYWORD FILTER**

The Keyword Filter feature provides the ability to filter JLLIS data across Observations, Issues, Documents, CoPs, Port Visits, Binders, AARs, and associated files directly from the Home Page. In addition, each subsequent JLLIS page will display the keyword filter in the top right hand corner of each page.

| Home My Stuff - Issue Resolution Communities of Practice Othe                                                                                                    | r Capabilities - Reports - Administrator -                                                                                                    | Ms Jane Ward -                                                                                                    |                                                    |
|----------------------------------------------------------------------------------------------------|----------------------------------------------------------------------------------------------------|----------------------------------------------------------------------------------------------------|----------------------------------------------------|
| JOINT LESSONS LEARNED INFORMAT                                                                                                    | TON SYSTEM (JLLIS)                                                                                                    |                                                                                                    |                                                    |
| JSCC - JS -                                                                                                    | 🔝 / JSCC / JS                                                                                                    |                                                                                                    |                                                    |
| FEATURED TEEMS           24 July Testing of Topic / Issue field length - accommodates. 24 July Testing of Topic / Issue field length - accommodates Obsenution         (JSCC)           Prevalues/or provides/commodates Obsenution         (JSCC)           Prevalues/or provides/commodates Obsenution         (JSCC)           Topic / Issue field length - accommodates Obsenution         (JSCC)           Topic / Issue field length - accommodates Obsenution         (JSCC)           Test Core 1234 - COP         (JSC) JULY - COM           The a denoiption. There 1234 Test Test Test         (JSCC)           AC Cyber Reliade List - Bioder         (JSCC)           asset. Logidare         (JSCC) | KEYWORD FILTER           The Yoynood Filter Instan provides the ability to Star ALIS data across Coservation, Issues, Coorners, Califi, Port Vals, Enders, AAR, and anocated files.           COIN         Image: Control of Control of Con | LATEST NEWS   Stigning Test - JSOC Tray  V Camming, Great BM  V Camming, Great BM  ADDITIONAL FEATURES  Subset Request to Information (RM)  Left  National State State  Left  Left Left |                                                    |
| ORGANIZATION ADMINISTRATOR<br>Molana Lent-Tucker<br>CON2 703-614-6167<br>DNI: 224-649<br>EMAX:dama Meth-Coler gas pertagon msl<br>Administrative Administrator                                                                                                    | Norm         My Suf         Issue Resolution         Community           DOCUMENT/FILE L         Image: Supersolution         JOINT LESSONS LEARNI           and vides is a single solution         Image: Supersolution         JOINT LESSONS LEARNI           Additionarity         Image: Supersolution         Image: Supersolution         Image: Supersolution           BINDERS         The binder function allow<br>Binders and video         Image: Supersolution         Image: Supersolution           Mitterion         Treatment         Supersolution         Community                                                                                                    | Aler of Practice Other Capabilities Reports - Administrator -<br>ED INFORMATION SYSTEM (JLLIS)                                                                                                    | Ma June Ward -<br>Keywood Filter - Advanced<br>- 4 |
| Hawaii Paofic<br>8696 20:11 8696 23:11                                                                                                    | Eastern 200<br>06/07/02:11 06/07/0                                                                                                    | Search Reset                                                                                                    |                                                    |
|                                                                                                    | Big Export Keyword Counts           Data Type         Count           Observation         0.8 (2)           Document Repeatory         29 (2)           Document Repeatory         20 (2)           Color         21 (2)           Direction         21 (2)           Direction         21 (2)           Binder         42 (2)           Binder (Documents Only)         24 (2)                                                                                                    | SEARCH RESULTS<br>(Keywood Search D - 3115)<br>neut Polo, (selem 24: 1840art Bayland Alghanda                                                                                                    | Mada Tahyofaat                                     |

## **OBSERVATIONS**

This section of the home page allows you to quickly submit a short observation, detailed observation, or search for observations previously entered in JLLIS.

| Home My Stuff - Issue Resolution Communities of Practice Other Capabilities - Reports - Administrator - Ms.                                                                                                    |                                                                                                    |                                                                                                    |  |  |  |  |  |  |  |
|----------------------------------------------------------------------------------------------------|----------------------------------------------------------------------------------------------------|----------------------------------------------------------------------------------------------------|--|--|--|--|--|--|--|
| JOINT LESSONS LEARNED INFORMATION SY                                                                                                    | 'STEM (JLLIS)                                                                                                    |                                                                                                    |  |  |  |  |  |  |  |
| JSCC V JS V                                                                                                    | <u>Ω</u> / JS00 / JS                                                                                                    |                                                                                                    |  |  |  |  |  |  |  |
| FEATURED ITEMS                                                                                                    | KEYWORD FILTER                                                                                                    | LATEST NEWS                                                                                                  |  |  |  |  |  |  |  |
| 24 July Testing of Topic / Issue field length – accommodates. 24 July Testing of Topic / Issue<br>field length - accommodates - Observation (JSCC)<br>Passelessping Operations-Americas 2012 (PKD-A 2012) JAAR - CDR (SOUTHPOON) | The Kayword Filter feature provides the ability to filter JLUS data across Chearvations, Issues,<br>Documents, CaRe, Port Visits, Binders, AARs, and associated files.                                                                                                 | JLLS v3.0 Deployment 09/06/12<br>by Werk, Jane Ma<br>JLLS v3.0 is scheduled for release on 9 August. Defails |  |  |  |  |  |  |  |
| Test COP 1234 - COP         (JS J-7)           This is a description. Test 1234 Test Test Test         (JS J-7)           All Cher Related II s., Binder         (TDANSODAR)                                                     | OBSERVATIONS                                                                                                    | ADDITIONAL FEATURES                                                                                          |  |  |  |  |  |  |  |
| TestEmalissue - Issue (JSCC)<br>esd - Update (JSCC)                                                                                                    | Guidity submit a short observation, submit a detailed observation, view your observations or view your<br>arganizations active observations.<br>Add Observation =                                                                                                    | Same involved to all monitorial (non)<br>Information Profits<br>Links<br>Nexy Port Visits<br>Div Governance  |  |  |  |  |  |  |  |
| ORGANIZATION ADMINISTRATOR                                                                                                    | Add Detailed Observation                                                                                                    | Follow JLLIS On                                                                                              |  |  |  |  |  |  |  |
| Ms Dane Lent-Tucker<br>CDN: 703-64-8147<br>DSN: 224-8167<br>EMAL: Same Kint-Suchar @is perflagon.ml<br>Adematik Administrator                                                                                                    | The document Barry provides uses the solid/ to upload documents, reports, graphics, and video in a<br>single folder.<br>Additional Film of                                                                                                    |                                                                                                    |  |  |  |  |  |  |  |
|                                                                                                    | BINDERS<br>The binder function allows you to create a collection of information around a certral flerme or topic. Its is<br>essentially an electronic tilling system for grouped information. Binders can contain Observations, Issues,<br>Provinces and other Binders |                                                                                                    |  |  |  |  |  |  |  |

## **DOCUMENT LIBRARY**

The document repository contains a library of information from your organization such as reports, documents, photos, videos or maps. Most document repository functions are restricted to Manager or above; however any user can add a document repository by clicking on the *Add\Upload File* button on the Home Page or under the *Other Capabilities>Document Repository* menu option.

| Home My Stuff - Issue Resolution Communities of Practice Oth                                                                                                    | ver Capabilities - Reports - Administrator -                                                                                                    | Ms Jane Ward –                                                                                               |
|----------------------------------------------------------------------------------------------------|----------------------------------------------------------------------------------------------------|----------------------------------------------------------------------------------------------------|
| JOINT LESSONS LEARNED INFORMA                                                                                                    | TION SYSTEM (JLLIS)                                                                                                    |                                                                                                    |
| JSCC 👻 JS 👻                                                                                                    | <u>∧</u> / JSCC / JS                                                                                                    |                                                                                                    |
| FEATURED ITEMS                                                                                                    | KEYWORD FILTER                                                                                                    | LATEST NEWS                                                                                                  |
| 24 July Testing of Topic / Issue field length – accommodates. 24 July Testing of<br>Topic / Issue field length - accommodates - Observation (JSCC)               | The Keyword Filter feature provides the ability to filter JLLIS data across Observations,<br>Issues, Documents, CoPs, Port Visits, Binders, AARs, and associated files.                                                           | Staging Test - JSCC Tier 07/24/12<br>by Demming, David Mr<br>This is a bet of the black same module. Details |
| Peacekeeping Operations-Americas 2012 (PKO-A 2012) JAAR - CDR                                                                                                    | COIN                                                                                                    | This is a test of the latest news module, Uptains                                                            |
| This is a description. Test 1234 Test Test                                                                                                    |                                                                                                    | ADDITIONAL FEATURES                                                                                          |
| All Cyber Related LLs - Binder (TRANSCOM)<br>Test Email Issue - Issue (JSCC)<br>asdf - Update                                                                    | Observations<br>Ouicity submit a short observation, submit a detailed observation, view your<br>observations or view your organization's active observations.                                                                     | Submit Request for Information (RFI)<br>Information Portal<br>Links                                          |
| more                                                                                                    | Add Observation - View Observations                                                                                                    | DIA Governance                                                                                               |
| ORGANIZATION ADMINISTRATOR<br>Ms Diane Lent-Tucker<br>COM: 703-614-8167<br>DSN: 224-9167<br>EMAIL: diane lent-fuckor@jis pentagon mil<br>Alternate Administrator | DOCUMENTIFILE LIBRARY           The document library provides users the ability to upload documents, reports, graphics, and video in a single folder.           Additional File →         View Coonnext Usary →           BINDERS | Follow JLLIS On                                                                                              |

## **BINDERS**

The binder function allows you to create a collection of information around a central theme or topic. To add a Binder, select the *Add Binder* button, or to view/search existing Binders, select the *View Binders* button. Binders can contain Observations, CDRs, stand-alone files and other Binders.

| Home My Stuff = Issue Resolution Communities of Practice                                                                                                    | Other Capabilities -                 | Reports Administrator                                                                                                    |                                                                                                    | Ms Jane Ward 🕶                                           |
|----------------------------------------------------------------------------------------------------|--------------------------------------|----------------------------------------------------------------------------------------------------|----------------------------------------------------------------------------------------------------|----------------------------------------------------------|
| JOINT LESSONS LEARNED INFORM                                                                                                    | MATION SYST                          | FEM (JLLIS)<br>☎ / 2800                                                                                                    |                                                                                                    | Edit My Profile<br>Logout<br>Contact Us<br>Send Feedback |
| FEATURED ITEMS                                                                                                    |                                      | KEYWORD FILTER                                                                                                    | LATEST NEWS                                                                                                    |                                                          |
| 24 July Testing of Topic / Issue field length – accommodates. 24 July Testing of<br>field length - accommodates - Observation.<br>Peacemeeting Operations Americas 2012 (PKO-A 2012) JAAR - CDR. | of Topic / Issue<br>(JSCC)<br>(JSCC) | The Keyword Filter feature provides the ability to filter JLUS data serose Observations, issues,<br>Documents, CoPs, Port Visits, Binders, AARs, and associated files.                                                                                                    | Staging Test - JSCC Tier<br>by Deseming, Devid Mr<br>This is a test of the latest news module. Details                                                | 07/24/12                                                 |
| Test COP 1234 - COP<br>This is a description. Test 1234 Test Test                                                                                                    | (JSCC)                               | ODECDVATIONE                                                                                                    | Testing news fixature<br>by Pages. Chris LICel<br>Test of the news feature under J5 J7 Details                                                        | 07/21/12                                                 |
| All Cyter Related LLs - Binder                                                                                                    | (JSCC)                               | Observations<br>Ouckly submit a short observation, submit a detailed observation, view your observations or view your                                                                                                    | JLUS V3.0 User Acceptance Testing                                                                                                    | 07/17/12                                                 |
| ast - Update more                                                                                                    | (J366)                               | organization's active observations.<br>Add Cleanvalian = View Uclearations 👍                                                                                                    | by Anteres, Lineapper W<br>Welcome to JLLIS stakeholders for JLLIS v3.0 User Acceptance T<br>Center for the v3.0 UAT testing instructions.<br>Details | esting. Please visit the information                     |
|                                                                                                    |                                      | DOCUMENT/FILE LIBRARY                                                                                                    |                                                                                                    |                                                          |
| Mr. Jettiney Willard<br>COM. (703) 695-3454<br>DSN: 225-3454<br>EMAIL: jettiny: willard chr @mail:mst<br>Alternamb, Artennisher                                                                  |                                      | The document library provides users the shifty to upload documenta, reports, graphics, and video in a<br>angle fielder.<br>Additional File III View Document Library III                                                                                                    | ADDITIONAL FEATURES<br>Submit Request for Information (RFI)<br>Information Potal<br>Links<br>Name Port Main.                                          |                                                          |
|                                                                                                    |                                      | BINDERS The binder function allows you to create a collection of information around a certral theme or topic. Its is essentially an electronic file system for grouped information. Binders can contain Clearwations, Issues, Documents and other Binders. Add Binder & Veer Binders. | DA Gremanse<br>Follow JLLIS On                                                                                                    |                                                          |

## LATEST NEWS

The Latest News section displays the latest news for the User's Primary Organization. This is a new content item that can be managed by the organization administrator and can include any items of special interest, such as, new lessons learned documents, scheduled collection events, upcoming exercises, and/or other training information. Text limitation is 250 Characters per announcement.

| Home My Stuff - Issue Resolution Communities of Practice Ot                                                                                                    | her Capabilities -              | Reports - Administrator -                                                                                                    |                                                                                                    | Ms Jane Ward 🔻                                           |
|----------------------------------------------------------------------------------------------------|---------------------------------|----------------------------------------------------------------------------------------------------|----------------------------------------------------------------------------------------------------|----------------------------------------------------------|
| JOINT LESSONS LEARNED INFORMA                                                                                                    | TION SYST                       | TEM (JLLIS)<br>☆ - 4500                                                                                                    |                                                                                                    | Edit My Profile<br>Logout<br>Contact Us<br>Send Feedback |
| FEATURED ITEMS                                                                                                    |                                 | KEYWORD FILTER                                                                                                    | LATEST NEWS                                                                                                    |                                                          |
| 24 July Testing of Topic / Issue field length – accommodates, 24 July Testing of To<br>field length - accommodates - Observation<br>Peacewapting Operations Americas 2012 (PKO-A 2012) JAAR - CDR. | pic / Issue<br>(JSCC)<br>(JSCC) | The Keyword Filter feature provides the ability to titler ALUS data across Observations, leaves,<br>Documenta, Goha, Port Visita, Binders, AVIII, and associated titles.                                                                                   | Staging Test - JSCC Tier<br>by Denming, David Mr<br>This is a test of the latest news module. Details<br>Testing news facture | 07/24/12                                                 |
| This is a description. Test 1234 Test Test                                                                                                    | (1200)                          | OBSERVATIONS                                                                                                    | try Pappas, Chris LaCel<br>Test of the news feeture under JS J7 Details                                                       |                                                          |
| All Cyber Related LLS - Binder<br>Test Email Issue - Issue<br>asof - Update                                                                                                    | (JSCC)<br>(JSCC)                | Quickly submit a short observation, submit a detailed observation, view your observations or view your<br>organization's active observations.                                                                                                    | JLLIS v3.0 User Acceptance Testing<br>by Andrews, Christopher Mr                                                              | 07/17/12                                                 |
| more                                                                                                    |                                 | Ad Observation * View Observations + DOCUMENT/FILE LIBRARY                                                                                                    | Center for the v3.0 UAT testing instructions.                                                                                 | , Present these and modernances                          |
| OKGARIZATION ADMINISTRATOR<br>Mr.Jaffey Wilad<br>COM (703) 695-3464<br>DSN 225-3454<br>EMAL: jirrey / affard cs (grail.ml                                                                          |                                 | The document library provides users the ability to upload documents, reports, graphics, and video in a<br>angle folder.<br>Asstglated File -                                                                                                    | ADDITIONAL FEATURES<br>Submit Request for information (RPI)<br>Information Potal<br>Links                                     |                                                          |
| Ademate Administrator                                                                                                    |                                 | BINDERS                                                                                                    | DIA Governance<br>Follow JLLIS On                                                                                             |                                                          |
|                                                                                                    |                                 | The ensure harvour actives you to create a coelection of information around a certral them of topic. Its is<br>essentially an electronic filling system for grouped information. Binders can contain Observations, Issues,<br>Documents and other Binders. | 📢 💌 💱                                                                                                    |                                                          |
|                                                                                                    |                                 | Add Einder 🛶 🔰 View Einders 🛶                                                                                                    |                                                                                                    |                                                          |

The *Details* link behind a new item will open a popup with the News Item details. The Edit pencil is visible to Organization Administrators only and allows them to navigate to the *Edit Latest News* page directly from the Home Page.

Organization Administrators have permissions to add Latest News items to the Organization Home Page. To do this the Administrator can select the edit pencil icon in the top right hand corner of the Latest News section or by selecting the *Latest News* menu option under the Administrator Menu Option.

| ne My Stuff – Issue Resolution Con               | nmunities of Practice Other Capabilities - Reports | - Administrator - |                       | Ms Jane Ward 👻 |  |  |
|--------------------------------------------------|----------------------------------------------------|-------------------|-----------------------|----------------|--|--|
| JOINT LESSONS LEARNED INFORMATION SYSTEM (JLLIS) |                                                    |                   |                       |                |  |  |
|                                                  |                                                    |                   |                       |                |  |  |
| Latests News Administration                      |                                                    |                   |                       |                |  |  |
| Add News Item                                    | Start Date                                         | End Date          | News Items            |                |  |  |
| 2 😄 🕇                                            | Aug 6 2012                                         | Aug 31 2012       | JLLIS v3.0 Deployment |                |  |  |
| /                                                | Aug 14 2012                                        | Aug 18 2012       | Collection Effort     |                |  |  |

USER SUPPORT: NIPR: js.pentagon.j7.mbx.jllis-coordinator@mail.mil | SIPR: jlliscoordinator@js.smil.mil

Items may be moved up and down in order of preference by clicking on up and down arrows. To remove an item, select the corresponding red delete icon.

## **ADDITIONAL FEATURES**

The additional features block gives users one click access to a variety of other system features; such as the Information Center, Request for Information, Links, and other organization specific features. This block also contains 'Follow us' links to JLLIS public social media streams on Facebook, Twitter and Google+, which will be used for Lessons Learned Highlights and System Alerts.

| Home My Stuff - Issue Resolution Communities of Practice                                                                                                    | Other Capabilities -                                               | Reports - Administrator -                                                                                                    |                                                                                                    | Ms Jane Ward 👻                                                        |
|----------------------------------------------------------------------------------------------------|--------------------------------------------------------------------|----------------------------------------------------------------------------------------------------|----------------------------------------------------------------------------------------------------|-----------------------------------------------------------------------|
| JOINT LESSONS LEARNED INFORM                                                                                                    | MATION SYS                                                         | TEM (JLLIS)                                                                                                    |                                                                                                    | Edit My Profile<br>Logout<br>Contact Us<br>Send Feedback              |
| FEATURED ITEMS                                                                                                    |                                                                    | KEYWORD FILTER                                                                                                    | LA TEST NEWS                                                                                                    |                                                                       |
| 24 July Tresting of Topic / Issue field length - accommodates 24 July Testing of<br>field length - accommodates - Observation<br>Preasemalenge Operations - America 302 (pKX-A 2012) JAAR - CDR<br>Test CODP 1234 - CDP<br>Test Code 1234 - CDP<br>Test is decolption. Test 1234 Test Test Test<br>AC / Oper Readout Lis - Ensue<br>test Emol Testee - Testee<br>esd - Update | at Topic / Insue<br>(JSCC)<br>(JSCC)<br>(JSCC)<br>(JSCC)<br>(JSCC) | The Kryword Filter feature provides the ability to filter ALUS data across Closensations, Issues, Documents, Crifte, Port Valle, Binders, AARS, and associated Bies.   | Staging Test - JSDC Ter           by Demming, David Mr.           This is a loss of the lasts news module. Details           Testing reads faulture           by Project. Critical           Tuble of the Critical and JSD Details           LUSS Viol Details           JUSS Viol Details           Constraint for the Acceptance Testing           Velocime to JLSD Saladidones for JLLD Viol Diper Acceptance Test           Center for the viol DUAT setling instructions.           Details | 07/24/12<br>07/21/12<br>07/17/12<br>ing. Please visit the Information |
| ORGANIZATION ADMINISTRATOR<br>Mr Jeffrey Wilard<br>COM, (73) 365-3494<br>DSN.225-3484<br>EMAL: Jeffrey : retard co: @mail.mil<br>Alternate Administrator                                                                                                    |                                                                    | DOCUMENT IFICE: LENCARY       The document Berry provides users the ability to upload documents, reports, graphics, and video in a single folder.       Retaining file | ADDITIONAL FEATURES<br>Subrill Request for information (RPI)<br>Information Ponta<br>Linar Der Villa<br>DiA Downance<br>Follow JLLIS ON<br>INFORMATION SEA                                                                                                    |                                                                       |

## **MY STUFF**

The My Stuff menu option is the quickest way to access any data/information you entered in the system.

| Home | My Stuff - Issue Resol | tion Communities of Practice Other C | apabilities – Reports – Administrator – |             | Ms Jane Ward 👻 📤 |  |
|------|------------------------|--------------------------------------|-----------------------------------------|-------------|------------------|--|
|      | My Observations        |                                      |                                         |             |                  |  |
|      | My Issues              | IS LEARNED INFORMATIO                | LEARNED INFORMATION SYSTEM (JLLIS)      |             |                  |  |
| CH.  | My Binders             |                                      |                                         |             |                  |  |
| JSCC | My Documents / Files   |                                      | ⚠ / JSCC / JS                           |             |                  |  |
| _    | My Groups              |                                      |                                         |             |                  |  |
| FEAT | URED ITEMS             |                                      | KEYWORD FILTER                          | LATEST NEWS | 🥪 Ì              |  |

From this menu option, you can:

- View and edit your Observations
- View assigned Issues
- View your Binders
- Find Documents/Files previously uploaded
- View, search and add Groups

## **ISSUE RESOLUTION**

The *Issue Management* module allows Lesson Managers a single location to manage, track, assign, and view the status of issues. To access this module users now select the *Issue Resolution* main menu option.

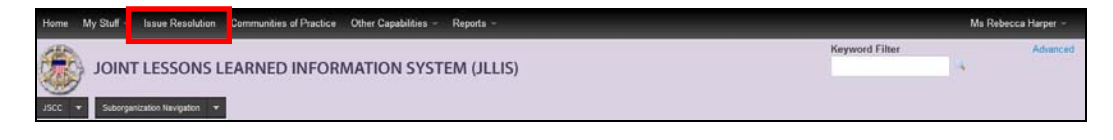

## **COMMUNITIES OF PRACTICE (CoP)**

Within the JLLP, a community of practice is a population that has common interests and demonstrates or employs like core competencies. The redesigned CoP module provides a place for an organization to share observations, collaborate on resolution and post items of interest to internal or external stakeholders. To access this module users now select the *Community of Practice* main menu option.

The user's default CoP display will include:

- 1. All COPs that belong to the user's Primary Organization and down (subordinate organization CoPs)
- 2. All Joint COPs
- 3. All COPs where the user is also a CoP Manager, CoP Contributor, or Member (if it's a Restricted CoP)
- 4. All COPs that you have marked as a favorite

| Hom  | ne My Stuff  | f  → Issue Resolution     | Communities of Practice                   | Other Capabilities - Reports -   |                | Ms Rebecca Harper ~    |
|------|--------------|---------------------------|-------------------------------------------|----------------------------------|----------------|------------------------|
|      | IOL          | INT LESSONS               | LEARNED INFOR                             | MATION SYSTEM (JLLIS)            | Keyword Filter | Advanced               |
| JSCO | - Sub        | organization Navigation 👻 |                                           | <u>Ω</u> / JSCC                  |                |                        |
| 6    | Add New Col  | P                         |                                           |                                  |                | 🔍 Fiter                |
|      | P            | age 1 of 70 »             | s] Limit + Sort By +                      |                                  |                | View 1 - 10 of 692     |
|      | *            | ID: 1048                  | (U) Special Inspector General             | I for Afghanistan Reconstruction |                | Created: 04 Apr 2011   |
|      |              | Views: 14                 | Type: Internal                            | <b>@</b> m                       |                | CC0                    |
|      |              | ID: 1006                  | (U) CCO Publications                      |                                  |                | Created: 21 Apr 2010   |
|      |              | 123<br>Views: 5           | Type: Internal                            | <b>a</b>                         |                | Ooi, Robert Mr.<br>CCO |
|      | ~            | ID: 981                   | (U) Ref / Pub                             |                                  |                | Created: 09 Jul 2012   |
|      | w 🥑          | Views: 1                  | Type Internal                             | 0.0                              |                | AMEDD C&S              |
|      |              | 10.000                    | an TTP-                                   |                                  |                | Ourstand 00 1-1 0040   |
|      | ☆ 🔵          | ID: 980                   | (0) 11Ps                                  |                                  |                | Created: 09 Jul 2012   |
|      |              | Views: 0                  | Type: Internal                            | () em                            |                | AWEDD C&S              |
|      | ☆ 🧶          | ID: 979                   | (U) SOPs                                  |                                  |                | Created: 09 Jul 2012   |
|      |              | Views: 0                  | Type: Internal                            | () es                            |                | AMEDD C&S              |
|      | ☆ <b>(6)</b> | ID: 978                   | (U) Jordan                                |                                  |                | Created: 03 Jul 2012   |
|      |              |                           | Center for Studies<br>and Lessons Learned |                                  |                | JCSLL                  |
|      |              | Views: 39                 | Type: Internal                            | (i) 63                           |                |                        |

The CoP fields are:

- **Favorite** Yellow Star icon indicates the user has added the CoP to their Favorites, blue star icon indicates it is not a favorite of the user. The user may toggle this. By default favorites will appear first in the list, in *Created Date* order, and then the list of remaining CoPs (not favorites), in *Created Date* order.
- **Mini Shield** shows a thumbnail of the shield image that was added to the CoP. A mouse hover will display a **full-sized shield** image. If no image is provided, a default CoP image will be used in its place. A mouse hover over the generic image will **not** produce a full-sized popup.
- **CoP ID** the id number for the CoP. This is a system generated number.
- CoP Title Title of the CoP, prefixed with its overall classification. Linked to view the CoP
- **CoP Description** –a brief description of the CoP, prefixed with its overall classification.
- Views the number of times the CoP was viewed
- CoP Type Internal, Joint, or Restricted
- **Organization** the name of the organization defaults to the creating Manager's organization.
- Creation Date the date the CoP was created
- Primary CoP Manager's name Links to a popup consisting of the person's contact info:
  - Title, First, Last Name
  - Email
  - Phone
- **Delete icon** Clicking soft-deletes the CoP, removing it from view, and sets the Status of the CoP to Deleted. This icon is Active for:
  - CoP Manager(s) for the selected CoP
  - Tier Administrator (if the CoP was created within the Tier Administrator's tier hierarchy)
  - Super Administrators (of all CoPs)
- Issue icon Clicking shows all issues the CoP is linked to and allows the user the ability to "link" the CoP to a new issue.
- Pagination

| Home My Stuff - Issue Resolution Co        | mmunities of Practice Other Capabilities -        | Reports - Administrator -                                                                            | Ms Jane Ward –                                                   |
|--------------------------------------------|---------------------------------------------------|----------------------------------------------------------------------------------------------------|------------------------------------------------------------------|
| JOINT LESSONS LEA                          | RNED INFORMATION SYST                             | EM (JLLIS)                                                                                           | Keyword Filter Advanced                                          |
| Add New CoP                                | Limit Sort By *                                   |                                                                                                    | ( , Filter )<br>View 1 - 4 of 4                                  |
| D: 2527<br>The Solution Ivalu<br>Views: 31 | ▶10<br>20 aluation<br>30 o advance concepts<br>40 | and adaptive solutions to answer near term and emerging Joint Force Commander warfighter challenges. | Created: 23 Jul 2012<br>Thomas, Shaun Mr.<br>Solution Evaluation |
| 1D: 5221                                   | 50 sons Learned                                   |                                                                                                    | Created: 12 Jun 2012                                             |

| Home My Stuff -        | Issue Resolution Communit                            | ies of Practice Other Capat             | ilities - Reports - Administrator -                                                                          | Ms Jane Ward ~                                                   |
|------------------------|------------------------------------------------------|-----------------------------------------|----------------------------------------------------------------------------------------------------|------------------------------------------------------------------|
| JOINT                  |                                                      | D INFORMATION                           | SYSTEM (JLLIS)                                                                                               | Keyword Filter Advanced                                          |
| Add New CoP     Page 1 | of 1 > > Limit*                                      | Sort By                                 |                                                                                                    | View 1 - 4 of 4                                                  |
| *                      | ID: 2527<br>The Solution Evaluation Col<br>Views: 31 | ID<br>Title<br>CoP Type<br>Organization | oncepts and adaptive solutions to answer near term and emerging Joint Force Commander warlighter challenges. | Created: 23 Jul 2012<br>Thomas, Shaun Mr.<br>Solution Evaluation |
| *                      | ID: 5221<br>Views: 6                                 | Created<br>CoP Manager<br>Views         | d<br>⊖                                                                                                    | Created: 12 Jun 2012<br>ARMY                                     |

- Show sets the number of records returned per page (default to 25 CoPs per page, but provides options to increment by 25 (default), 50, 100, 125, or All.
- Sort by dropdown single-select, sorts results by selected criteria in ascending order
  - ID
  - Title
  - Organization
  - Type
  - Date Created
  - Primary CoP Manager
  - Views
- View Count Indicator Identifies the range of records currently being reviewed
- CoP Filter The CoP Filter provides the ability to display all CoPs across selected organizations, or filter by Title/Description, CoP ID, Type, or Status.

| CoP ID                          | Title/Description                                           |     |
|---------------------------------|-------------------------------------------------------------|-----|
| СоР Туре                        | Published By                                                |     |
| Internal<br>Restricted<br>Joint | JSCC<br>AFRICOM<br>AFAF                                     | (Ē) |
| Select All   Clear Selected     | CJTF-HOA<br>IKD-AP<br>IKD-CH                                |     |
| Active<br>Closed<br>Deleted     | Select All I Clear Selected<br>Select Subordinate Organizat | ons |
| Select All   Clear Selected     |                                                             |     |

- CoP ID Free text field to filter by the ID number
- Title/Description Free text field to enter keywords to filter the list
- СоР Туре
  - Restricted (displays all Restricted CoPs the user is a Manager or Contributor of)
  - Internal (displays all CoPs that are within the user's tier of assignment or search)
  - Joint (displays to all users, regardless of tier of assignment)
- Status
  - Active (displays results from the tier the user is searching in, as well as any CoPs the user is assigned to as a Manager or Contributor from other Tiers)
  - Inactive (displays results based on the user's role):
    - Super Administrator returns all Inactive CoPs

- Tier Administrator, Tier Manager, Tier Team Member returns all Inactive CoPs assigned to their tier or below
- CoP Manager returns all Inactive CoPs that belong to the CoP Manager
- CoP Contributor returns all Inactive CoPs that belong to the CoP Contributor
- CoP Viewer not available
- Deleted (displays results based on the user's role):
  - Tier Administrators returns deleted CoPs within their Tier hierarchy
  - Super Administrators returns all deleted CoPs
  - Unavailable for all other users
- Published By: Defaults to parent organization and subordinates

### **OTHER CAPABILITIES**

This menu option provides access to AARs, Binders, DIA Guidance, Document Repository, Observations, Port Visits, and theTask Manager features.

| Home My Stuff - Issue Resolution Communities of Practice | Other Capabilities 👻 Re                                 | orts -                        |                                                   | Ms Rebecca Harper + |
|----------------------------------------------------------|---------------------------------------------------------|-------------------------------|---------------------------------------------------|---------------------|
| JOINT LESSONS LEARNED INFO                               | AAR<br>Binders<br>DIA Governance<br>Document Repository | M (JLLIS)                     |                                                   |                     |
| FEATURED ITEMS                                           | Observations<br>Port Visits<br>Task Manager             | Published & Joint Searchable) | LATEST NEWS<br>JULIS V3.0 User Acceptance Testing | 07/17/12            |
| ORGANIZATION ADMINISTRATOR                               | [                                                       | a                             | by Andrews, Christopher Mr                        |                     |

### After Action Reports (AAR)

This menu option will display the AAR Management page, where you can view, create, edit, or delete an AAR.

### Binders

This menu option allows you to view or create Binders, which is a collection of information around a central theme or topic.

### **Document Repository**

This menu option allows you to view or create a Document Repository, which is a folder of information from your organization such as reports, documents, and photos. Most document repository functions are restricted to Team Member or above; however any user can add a document repository.

### Observation

This menu option allows you to add an observation, search observations, or edit your observations.

### Port Visit Reports (PVRs)

This menu option allows you to submit or search PVRs. As a Navy user, you can search the current logged in tier. As a Navy team member, manager or administrator, you can search across all tier sites. Complete as much criteria information then click the find button.

### Task Manager

This menu option allows you to generate and track tasks, create milestones, and capture comments.

## REPORTS

The *Reports* menu option provides access to the CDR Summary, Issue Resolution Metrics, and Most Popular views.

| Home My Stuff - Issue Resolution Communities of Practice Other Capabilities -                                  | Reports - Administrator                                                                                             | Ms Jane Ward - |
|----------------------------------------------------------------------------------------------------|----------------------------------------------------------------------------------------------------|----------------|
| JOINT LESSONS LEARNED INFORMATION SYS                                                                          | CDR Summary<br>Issue Resolution Metrics<br>Most Popular<br><u>CR</u> 7 USCC                                         |                |
| FEATURED ITEMS For A supervision of Topic / Issue field length – accommodates 24 July Testing of Topic / Issue | KEYWORD FILTER<br>The Keyword Filter feature provides the ability to filter JLLIS data across Observations, issues, | LATEST NEWS    |

## ADMINISTRATOR

The *Administrator* menu option is visible to organization administrators only This provides access to key maintenace features; such as drop downs, members, imports, Observation Worksheet generation, Event Logs, Organization Reports, and other management options.

| Home My Stuff Issue Resolution Communities of Practice                                                                                                    | Other Capabilities                                                            | Reports -                                                                            | Administrator +                                                                                                    |                                                 |                                                                                                    | Ms Jane Ward - |
|----------------------------------------------------------------------------------------------------|-------------------------------------------------------------------------------|--------------------------------------------------------------------------------------|----------------------------------------------------------------------------------------------------|-------------------------------------------------|----------------------------------------------------------------------------------------------------|----------------|
| JOINT LESSONS LEARNED INFORMATION SYSTEM (JLL                                                                                                    |                                                                               |                                                                                      | Classification Repair<br>Content<br>Drop Downs<br>Event Log<br>Drop Down Subscriptions                                                                                                    |                                                 |                                                                                                    |                |
| PEATURED ITEMS 24 July Testing of Too: Tissue field length – accommodates 24 July Testin<br>field length – accommodates - Oscenation<br>Peacelessing Operations: Americas 2012 (PKO:A 2012) JAAR - CDR<br>Test COP 1224 - COP<br>This is a description. Test 1224 Test Test Test<br>AIX Oper Related Las - Onder<br>Test Email Issue – Issue<br>end - Lipate: | g of Topic / hase<br>(.SCC)<br>(SOUTHCOM)<br>(JS J-T)<br>(TRANSCOM)<br>(JSCC) | KEYWOF<br>The Keyw<br>Document<br>OBSERV<br>Quickly su<br>organizatio<br>Add Observe | VUCE<br>Featured Items<br>Connecte Observation Worksheet<br>Links<br>Observation Rol-up<br>Observation Rabin<br>Organization Reports<br>Ouck Add Observation Report<br>Style Management<br>Image Library<br>States<br>Image Library | title across Claservations, Issues,<br>d lines. | LATEST NEWS ADDITIONAL FEATURES Submit Regent for the telemation (NPI) information Potal Links Ray Pot Visits DK Constructe Follow JLLIS On |                |
| ORGANIZATION ADMINISTRATOR<br>Mr Jeffrey Wilard<br>COM (733) 095-3884<br>DSN: 225-384<br>EWAL: Jeffrey: a viltad ch @mail mi<br>Allemate Administrator                                                                                                    |                                                                               | DOCUME<br>The docum<br>single fold<br>Assignment<br>BINDER S                         | JELIS Announcements<br>Latest News<br>Members<br>Send Ernail<br>Setup<br>Tier Maintenance<br>Unit Maintenance                                                                                                    | uments, reports, graphics, and video in a       |                                                                                                    |                |